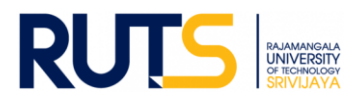

## ขั้นตอนการบันทึกข้อมูลและรายงานผลการประเมินตนเอง (SAR) ระดับหลักสูตร ประจำปีการศึกษา ๒๕๖๗

## <u>ขั้นตอนที่ ๑</u>

เปิดเว็บไซต์งานประกันคุณภาพการศึกษา และไปที่หัวข้อ การประกันคุณภาพการศึกษา ระดับหลักสูตร ที่ https://ir.rmutsv.ac.th/ruts/aun-qa/ โดยแสดงเมนูต่าง ๆ ดังนี้

| 🎍 Quality Assurance   งานประกันคุณภาพการศึกษา สำนักงานอธิการบดี                                                                                                    | หน้าแรก                 | เกี่ยวกับงานประกันฯ 🗸 | ติดต่องานประกันฯ |  |  |
|----------------------------------------------------------------------------------------------------|-------------------------|-----------------------|------------------|--|--|
| ระบบประทันคุณภาพการศึกษา ระดับหลักสูตร                                                                                                    |                         |                       |                  |  |  |
| SEAN University AUN-QA                                                                                                    |                         |                       |                  |  |  |
| ประกาศ/กฎกระทรวง พ.ศ. 2565 (ใหม่)                                                                                                    |                         |                       |                  |  |  |
| <ul> <li>ประกาศคณะกรรมการมาตรฐานการอุณศึกษา พ.ศ. 2565</li> </ul>                                                                                                    |                         |                       |                  |  |  |
| คู่มือ/เกณฑ์มาตรฐาน                                                                                                    |                         |                       |                  |  |  |
| <ul> <li>คู่มือการตรวจสอบหลักสูตรการศึกษาและการตรวจสอบการดำเนินการจัดการศึกษาเพื่อการรับรองมาตรฐานการอุดมศึกษาในหลักสูตรการ</li> <li>มติสภามหาวิทยาลัยเทคโนโลยีราชมงคลศรีวิชัย เห็นชอบระบบประกันคุณภาพการศึกษากายใน ระดับหลักสูตร ระดับคณะแลระดับมหาวิทย<br/>ตั้งแต่ปีการศึกษา 2563 เป็นต้นไปจนกว่ามีการเปลี่ยนแปลงระบบ</li> <li>นโยบายการดำเนินงานตามตัวบ่งชี้ประกันคุณภาพการศึกษาภายใน ระดับหลักสูตร</li> <li>ดู่มือการประกันคุณภาพการศึกษา ระดับหลักสูตรตามเกณฑ์ AUN-QA Version 4.0</li> <li>เกณฑ์มาตรฐานหลักสูตรระดับอุณศึกษา พ.ศ. 2558 และเกณฑ์มาตรฐานที่เกี่ยวข้อง</li> </ul> | เศ็กษา<br>าลัย ที่มหาวิ | ทยาลัยเลือกใช้        |                  |  |  |

## <u>ขั้นตอนที่ ๒</u>

ศึกษารายละเอียดคู่มือ/แผนการดำเนินงาน/ปฏิทินการรายงานผล/ระบบสารสนเทศและหัวข้ออื่น ๆ ที่บริการอยู่ หน้าเว็บไซต์ เพื่อทราบภาพรวมเบื้องต้นก่อนการรายงานผล

## <u>ขั้นตอนที่ ๓</u>

ดาวน์โหลดแบบฟอร์มรายงานการประเมินตนเอง ซึ่งบริการในรูปของไฟล์ word ไว้ ดังนี้

#### แบบฟอร์ม

- แบบฟอร์มรายงานการประเมินจากคณะกรรมการฯ
- แบบฟอร์มสำหรับผู้ประเมิน-Appendix-B-AUN-QA-Version 4.0-แบบที่ 1
- แบบฟอร์มสำหรับผู้ประเมิน-Appendix-D-AUN-QA-Version 4.0-แบบที่ 2-เกณฑ์มาตรฐานหลักสูตร พ.ศ. 2548
- แบบฟอร์มสำหรับผู้ประเมิน-Appendix-D-AUN-QA-Version 4.0-แบบที่ 2-เกณฑ์มาตรฐานหลักสูตร พ.ศ. 2558
- แบบฟอร์มรายงานผลการประเมินตนเอง (SAR)
- แบบฟอร์มรายงานผลการประเมินตนเองระดับหลักสูตร ตามเกณฑ์ AUN-QA

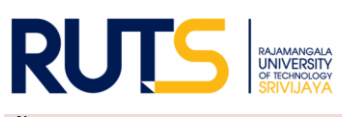

# <u>ขั้นตอนที่ ๔</u>

ให้เลือกหน่วยงานที่สังกัด ตรงหัวข้อ รายงานการประเมินตนเอง (SAR) และรายงานการประเมินคุณภาพจาก คณะกรรมการฯ เพื่อดำเนินการรายงานผลในรอบการประเมินนั้น ๆ ดังนี้

# รายงานการประเมินตอนเอง (SAR) และรายงานการประเมินคุณภาพจากคณะกรรมการฯ

- ระบบบันทึกผลการประเมินคุณภาพการศึกษาภายใน ระดับหลักสูตร ตามเกณฑ์ AUN-QA Version 4.0
- คณะสถาปัตยกรรมศาสตร์
- คณะครุศาสตร์อุตสาหกรรมและเทคโนโลยี
- คณะอุตสาหกรรมเกษตร
- คณะสัตวแพทยศาสตร์
- คณะวิทยาศาสตร์และเทคโนโลยี
- คณะเทคโนโลยีการจัดการ
- คณะวิทยาศาสตร์และเทคโนโลยีการประมง
- คณะเกษตรศาสตร์
- คณะบริหารธุรกิจ
- คณะวิศวกรรมศาสตร์
- คณะวิศวกรรมศาสตร์และเทคโนโลยี
- คณะศิลปศาสตร์
- วิทยาลัยการโรงแรมและการท่องเที่ยว
- วิทยาลัยรัตภูมิ
- วิทยาลัยเทคโนโลยีอุตสาหกรรมและการจัดการ

# <u>ขั้นตอนที่ ๕</u>

้ผู้รับผิดชอบของหน่วยงาน Sign in ผ่านจดหมายอิเล็กทรอนิกส์ของมหาวิทยาลัย (rmutsv.ac.th) ตามรายชื่อที่มี สิทธิอนุมัติการเข้าถึงการบันทึกข้อมูล

## ขั้นตอนที่ ๖

เมื่อกดเลือกหน่วยงานแล้ว จะแสดงโฟลเดคร์ ดังนี้

| ไดรฟ์ของฉัน > ราย <sup>.</sup> | ทน SAR/รายการหลักฐ > คณะสถาปัตยกรรมศาสตร์ |                        |
|--------------------------------|-------------------------------------------|------------------------|
| ประเภท 🔹 🖳 บุคคล 👻             | แก้ไขเมื่อ 👻                              |                        |
| ชื่อ                           | เจ้าของ                                   | เปิดล่าสุดโดยฉัน 🛨 🔨 🛧 |
| 🔳 ปีการศึกษา 2563              | 🧛 ฉัน                                     | 12 ม.ค. 2022           |
| 🔳 ปีการศึกษา 2564              | 🧛 ฉัน                                     | 16 ก.ย. 2022           |
| 🔳 ปีการศึกษา 2565              | 🧛 ฉัน                                     | 12 มี.ค. 2024          |
| 🔳 ปีการศึกษา 2566              | 🧛 ฉัน                                     | 19 ก.ย. 2024           |
| 🖪 ปีการศึกษา 2567              | 🧛 ฉัน                                     | 14:05                  |

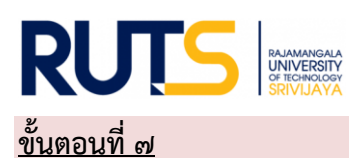

๗.๑ เมื่อแต่ละหลักสูตรเขียนผลการดำเนินงานผ่านแบบฟอร์มรายงาน SAR แล้วนั้น ให้กดเลือกโฟลเดอร์ ปีการศึกษา ๒๕๖๗ แล้วตั้งชื่อโฟลเดอร์ใหม่ให้ตรงกับชื่อหลักสูตรที่ต้องการอัพโหลดไฟล์ จากนั้นให้ทำการ อัพโหลดไฟล์รายงาน SAR ของหลักสูตร สู่ใดรฟ์ด้วยไฟล์ word และไฟล์ PDF และ อัพโหลดไฟล์รายการหลักฐาน ในรูปแบบใดก็ได้เพื่อใช้ประกอบการรายงานผล เช่น ไฟล์ word Excel PDF Video เป็นต้น ทั้งนี้หลักสูตรที่ แสดงในโฟลเดอร์ ปีการศึกษา ๒๕๖๗ จะต้องครบถ้วนตามที่หน่วยงานจัดการเรียนการสอน โดยยึดตามเล่ม มคอ.๒ เป็นหลัก

๗.๒ เสร็จสิ้นการรายงานผลในรอบการประเมินนั้น ๆ

<u>หมายเหตุ</u> งานประกันคุณภาพการศึกษา สำนักงานอธิการบดี ตรวจสอบการรายงานผลในรูปแบบไฟล์ข้อมูลผ่าน ไดรฟ์ที่แจ้งดังกล่าว ทั้งนี้ขออนุญาตไม่รับเป็นรูปแบบเอกสาร จักขอบคุณยิ่ง ทั้งนี้หน่วยงานสามารถรายงานผล และอัพโหลดรายการเอกสารหลักฐานได้ตลอดทั้งปีการศึกษา เพื่อเตรียมความพร้อมในการรับการประเมินคุณภาพ การศึกษาภายใน ระดับหลักสูตรต่อไป

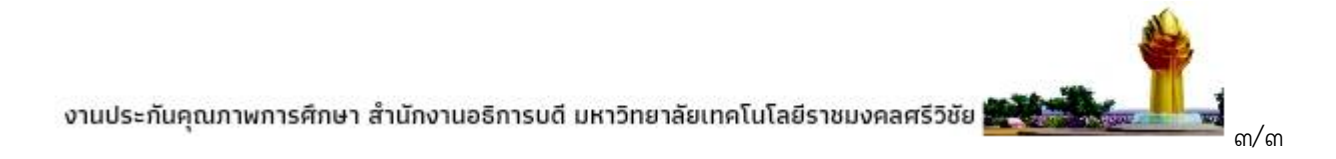